# 高雄市立三民家商 密碼自助服務

壹、說明

| ▲ 自助修改密碼服務 ④ 問題 ■ 郵件                                                                                        |               |
|----------------------------------------------------------------------------------------------------|---------------|
| A-RAT                                                                                                    | 古拉内框贴实理修妆 么 休 |
| <b>①</b> 二氏家                                                                                                | 引仪内恢祝盆崎修风系统   |
| ☑ 修改您的密碼                                                                                                    |               |
|                                                                                                    |               |
| ■ 朝小小心山2 四本山3111111111111111111111111111111111111                                                           |               |
| <ul> <li>第1的密碼必須符合以下條件:</li> <li>最小長度 8</li> <li>最少小寫字母: 1</li> <li>最少大寫字母: 1</li> <li>最小大寫字母: 1</li> </ul> |               |
| <ul> <li>取之數子。</li> <li>最少特殊字元:1</li> <li>您的新密碼不能與舊密碼相同</li> <li>你的新密碼不能與你的田戶名相同。信留密碼</li> </ul>            | 金在每個數點進行同步。   |
|                                                                                                    |               |
| 用戶名                                                                                                    | ▲ 用戶名         |
| 舊密碼                                                                                                    | ▲ 蓄密碼         |
| 新密碼                                                                                                    | 新密碼           |
| 重複輸入                                                                                                    | ▲ 重複輸入        |
|                                                                                                    |               |

提供校內教職員工生可以自行修改密碼,本帳號適用範圍信箱、影印機、修繕預 借系統、無線網路認證(學生目前尚未提供)與教學區網路認證(一般教室、專 業教室與電腦教室)。信箱密碼使用自動同步方式,每個整點進行同步一次。

# 貳、功能介紹

網站位址:

#### https://infos.smvhs.kh.edu.tw/self-service-password/

修改密碼

本網站提供使用者自行修改密碼。如果忘記密碼,另外提供發送自動重置郵件與 自訂問題重置,兩種方式讓使用者可以自行重置密碼。

| 用戶名  | 4        | 用戶名       |  |
|------|----------|-----------|--|
| 舊密碼  |          | 醫密碼       |  |
| 新密碼  |          | 新密碼       |  |
| 重複輸入 | <b>a</b> | 重複輸入      |  |
|      | ∎ ł      | 是交。<br>是交 |  |

直接輸入所需對應資料,即可修改。為了可以增加密碼的強度,大小寫英文字母、 數字與特殊符號至少都要有一個,密碼長度至少8個。在網上也可看到對應的說 明,請大家遵守密碼命名規則。

#### 您的密碼必須符合以下條件

- 最小長度 8
- 最少小寫字母: 1
- 最少大寫字母: 1
- 最少數字:1
- 最少特殊字元:1
- 您的新密碼不能與舊密碼相同
- 您的新密碼不能與您的用戶名相同。信箱密碼會在每個整點進行同步。

## 二、 使用郵件重置

本功能是提供如果忘記密碼,可以利用郵件來重置密碼。但是,各位必須先提供 備用信箱給圖資組,不然重置郵件會寄到學校信箱,在進不去信箱的情況下,重 置郵件等同無效。使用方式:

1. 點選「郵件」連結

|            |      | 1.100 |  |
|------------|------|-------|--|
| ▲ 自助修改密碼服務 | ❷ 問題 | ▶ 郵件  |  |
|            | - 11 | 10    |  |

2. 輸入帳號

| 用戶名 🎍 用戶名 |  |
|-----------|--|
|           |  |
|           |  |
| U DEX     |  |

3. 收取信件

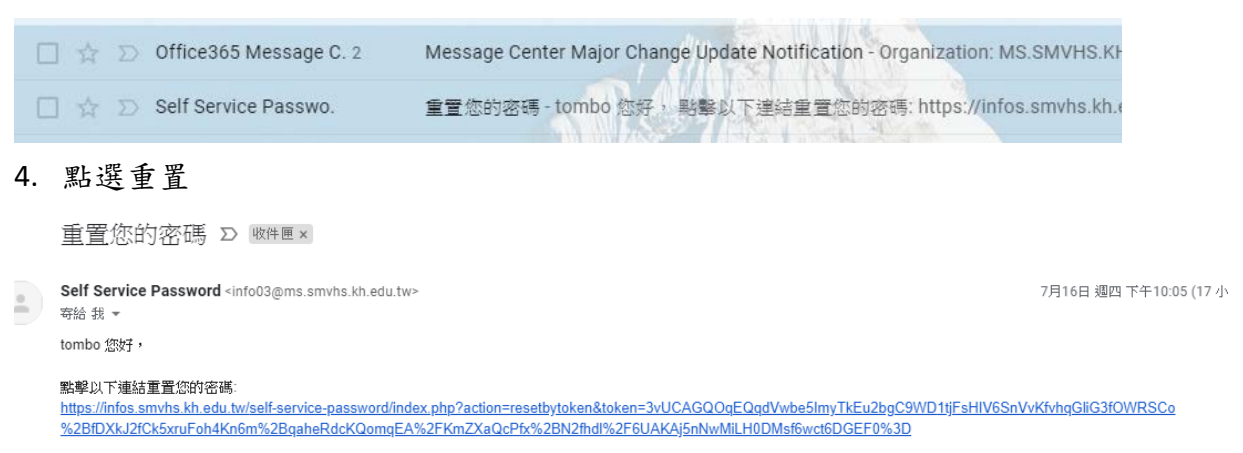

如果您沒有請求修改密碼,請忽略該郵件。

5. 修改密碼

| ➡ 三民家商校內帳號密碼修改系統 ▲ 請輸人新密碼                                                                                                    |     |         |  |  |  |
|----------------------------------------------------------------------------------------------------|-----|---------|--|--|--|
| <ul> <li>您可以通過郵件中的連結重置您的密碼。點擊這裡獲取新連結。</li> </ul>                                                                                                    |     |         |  |  |  |
| <ul> <li>您的密碼必須符合以下條件:</li> <li>最小長度:8</li> <li>最少小寫字母:1</li> <li>最少太寫字母:1</li> <li>最少數字:1</li> <li>最少對字:1</li> <li>最少转殊字元:1</li> <li>您的新密碼不能與舊密碼相同</li> <li>您的新密碼不能與您的用戶名相同。信箱密碼會在每個整點進行同步。</li> </ul> |     |         |  |  |  |
| 用戶名                                                                                                    | 4   | tombo   |  |  |  |
| 新密碼                                                                                                    |     | 新密碼     |  |  |  |
| 重複輸入                                                                                                    |     | 重複輸入    |  |  |  |
|                                                                                                    | ₿ 3 | 是文<br>· |  |  |  |

直接輸入修改的密碼即可完成密碼修改的動作。再次提醒,要用此功能,請先提 供另外備用的信箱給圖資組或者可以自行設定郵件篩選規則,設定方式如下。

### (一) 設定自動轉信的篩選器

| 2<br>快速設定<br>査看所有設定<br>G Suite (<br>本                                                                      | 1.<br>2. | 先點選右上的齒輪<br>拉開如右的新視窗後,<br>點選查看所有設定    |
|----------------------------------------------------------------------------------------------------|----------|---------------------------------------|
| 管理這個機構                                                                                                    |          |                                       |
| 密度<br>預設                                                                                                   |          |                                       |
|                                                                                                    |          |                                       |
| 主題<br>查看全部<br>+                                                                                            |          |                                       |
| 設定<br>一般設定 標籤 收件匣 預戶 篩選器和封鎖的地址 轉寄和 POP/IMAP 外掛程式<br>語言: 「高雄市立三民家商 郵件」顯示語言: 中文(強<br>② 啟用輸入工具・使用各種文字輸入工具,以您修 | 3.       | 開啟設定選單後,點選<br>篩選器和封鎖的位址。              |
| 4<br>建立新篩選器<br>[版郵件」中:                                                                                     | 4.       | 點選建立新篩選器                              |
| <sup>寄伴者</sup> info03@ms.smvhs.kh.edu.tw<br><sup>收件人</sup> 手需你的密度                                          | 5.       | 在收件者欄位輸入<br>info03@ms.smvhs.kh.e      |
| 土     ビ                                                                                                    | 6.<br>7. | 在主旨的欄位輸入重<br>置您的密碼<br>然後即可點選建立篩<br>選器 |

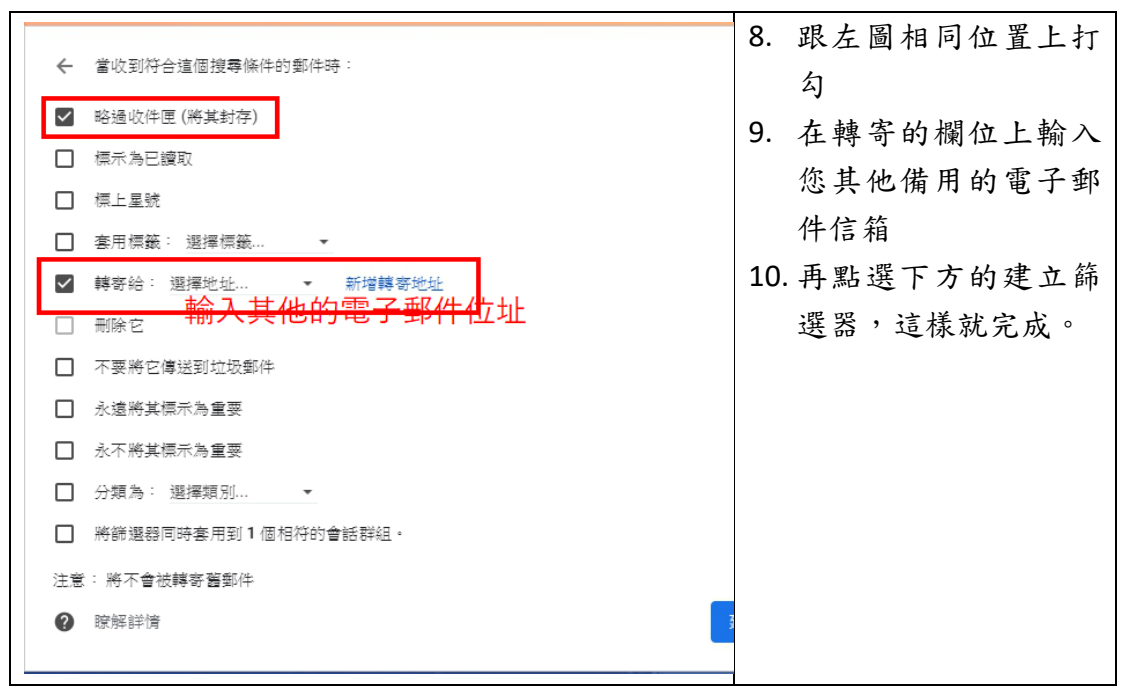

完成後,如果您忘記密碼,使用郵件發送重置密碼信件後。您的備用信箱即會收 到如上面所列的重置密碼信件,點選後即可回到重置密碼的網站,開始重置密碼。

# 三、 使用問題重置

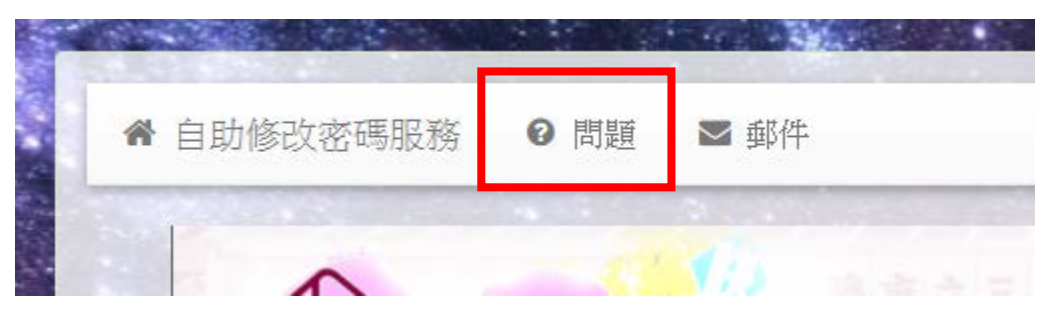

本功能是提供如果忘記密碼,可以利用預設問題來重置密碼。各位可以先對所提供的問題去設定問題答案。通過後,也可以重置密碼。使用方式: 1. 設定問題

|      | ▲ 自助修改密碼服務   | ❷ 問題   | ▶ 郵件          |
|------|--------------|--------|---------------|
|      |              | 三民     | 家商校內帳         |
|      | ☑ 重置您的密碼     |        |               |
| 10.0 | 3 選擇回答其中一個問題 | 通重置您的密 | 密碼。請確認悠已設置答案。 |
| . 自  | 訂問題答案        |        |               |

| ——————————————————————————————————————                |                        |          |  |  |  |  |
|-------------------------------------------------------|------------------------|----------|--|--|--|--|
| Set your password reset questions                     |                        |          |  |  |  |  |
| <ul> <li>初始化或修改您的密碼重置問題/答案。然後您可以在這裡重置您的密碼。</li> </ul> |                        |          |  |  |  |  |
|                                                       |                        |          |  |  |  |  |
| 用戶名                                                   | 用戶名                    |          |  |  |  |  |
| 蜜碼                                                    | ▲ 密碼                   |          |  |  |  |  |
| 1011 1125                                             | • 新治山 牛 口 ¥80          |          |  |  |  |  |
| 问题                                                    | 《 <sup>2010年日期</sup> ? | <u> </u> |  |  |  |  |
| 答案                                                    | ▲ 您最喜歡什麼顏色?            |          |  |  |  |  |
|                                                       | ☞ 提交                   |          |  |  |  |  |

設定問題與答案時,必須提供帳號與密碼才能設定。完成後,如下圖。

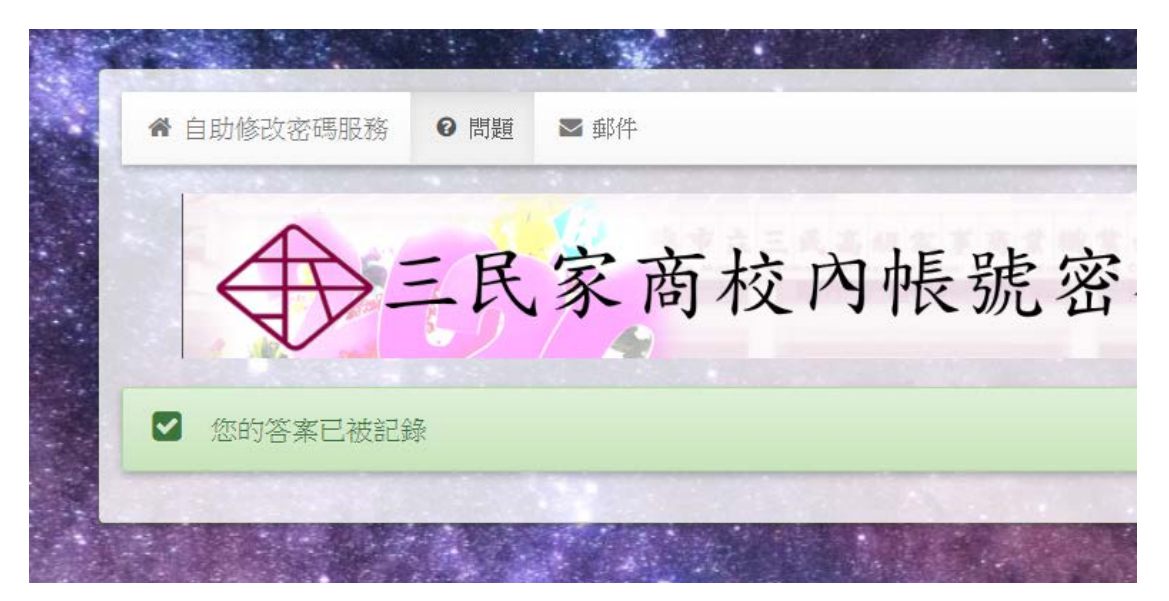

3. 修改密碼

| 用戶名  | 4        | 用戶名     |
|------|----------|---------|
|      |          |         |
| 問題   | ?        | 您的出生日期? |
|      |          |         |
| 答案   | ø        | 答案      |
|      |          |         |
| 新密碼  | <b>a</b> | 新密碼     |
|      |          |         |
| 重複輸入 | <b>a</b> | 重複輸入    |
|      | _        |         |
|      | ☑掛       | 起交      |
|      | -        |         |
|      |          |         |

直接輸入帳號、自行設定的問題與答案,也可以重置密碼。